# **BRIO - 300Lx**

## **SELF SERVICE TERMINAL**

РЕШЕНИЕ ПРОБЛЕМ

V11022025

| Оглавление                                         |          |
|----------------------------------------------------|----------|
| 1. РАСПОЛОЖЕНИЕ ОСНОВНЫХ УЗЛОВ                     | 2        |
| 2. ПЕРЕЗАПУСК АВТОМАТА                             | 3        |
| 2.1. ПЕРЕЗАПУСК ИЗ СЕРВИСНОГО РЕЖИМА               |          |
| 2.2. ПЕРЕЗАПУСК ВЫКЛЮЧЕНИЕМ ПИТАНИЯ                | 3        |
| 3. ОБСЛУЖИВАНИЕ СЧИТЫВАТЕЛЯ МАГНИТНЫХ КАРТ         | 4        |
| 3.1. ЧИСТКА СЧИТЫВАТЕЛЯ                            | 4        |
| 3.2. ИЗВЛЕЧЕНИЕ ЗАСТРЯВШЕЙ КАРТОЧКИ                | 4        |
| 3.2.1. ИЗ СЕРВИСНОГО РЕЖИМА / ЭКРАН Card Reader    | 4        |
| 3.2.2. ИЗ СЕРВИСНОГО РЕЖИМА / ЭКРАН Climat Control | 5<br>5   |
|                                                    | 5<br>E   |
|                                                    | 0<br>a   |
|                                                    | 0<br>6   |
|                                                    | 0<br>7   |
|                                                    | <i>.</i> |
| 5.2 СВЕТОЛИОЛНАЯ ИНЛИКАЦИЯ СОСТОЯНИЯ ПРИНТЕРА      | ,        |
| 5.3. ЧИСТКА ПРИНТЕРА                               | 7        |
| 5.4. ЗАМЕНА РУЛОНА ЧЕКОВОЙ ЛЕНТЫ                   | 7        |
| 6. ОТЧЕТЫ И ИНКАССАЦИЯ                             | 8        |
| 6.1. ИНКАССАЦИЯ                                    |          |
| 6.2. РАСПЕЧАТКА ОТЧЕТОВ                            | 9        |
|                                                    | -        |

## МЕРЫ ПРЕДОСТОРОЖНОСТИ

ПРЕДУПРЕЖДЕНИЕ. Информация, отмеченная данным символом, должна строго выполняться.

ОПАСНОСТЬ. Информация, обозначенная данным символом, должна строго выполняться во избежание нанесения ранений и ущерба операторам, клиентам, или обслуживающему персоналу.

- Установка и обслуживание Автомата осуществляется только квалифицированным и обученным персоналом.
- Регулярно осматривайте интерфейсные и силовые кабели. В случае обнаружения каких-либо повреждений, немедленно прекратите работу с автоматом и обратитесь в сервисную службу.
- Категорически запрещается эксплуатировать, или включать Автомат с отсутствующим заземлением, либо с не подключенным, или поврежденным проводом защитного заземления.

| • | Запрещается мыть Автомат струёй воды из шланга. Для очистки внешних поверхностей следует приме-<br>нять х/б ткань, или губки, смоченные бытовыми моющими средствами без абразивных веществ. |
|---|----------------------------------------------------------------------------------------------------|
| • | Для удаления следов загрязнения с экрана необходимо протирать его влажной, отжатой (но не мокрой)<br>салфеткой, или применять бытовые моющие средства для чистки стеклянных поверхностей.   |
| • | Следует соблюдать осторожность при чистке экрана. Не допускайте попадание моющих жидкостей под<br>лицевую панель дисплея. Это может привести к выходу экрана из строя.                      |

## 1. РАСПОЛОЖЕНИЕ ОСНОВНЫХ УЗЛОВ

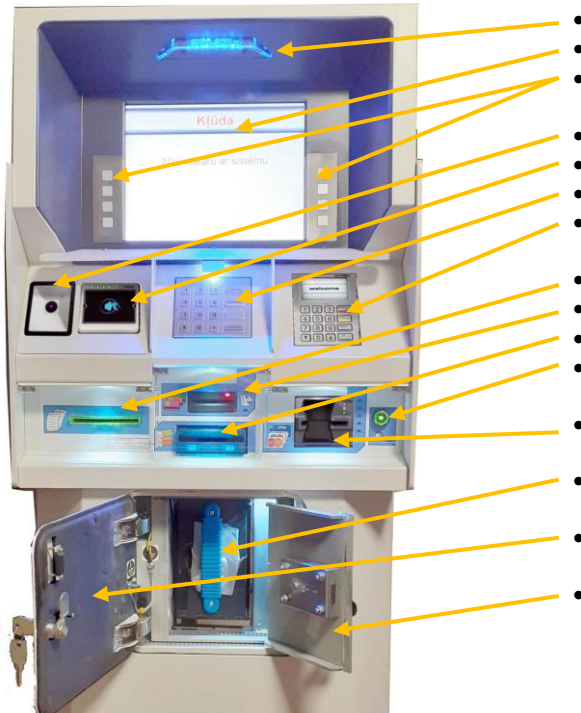

- Панель логотипа.
- Дисплей
- Боковые клавиатуры дисплея
- Сканнер штри-кода (Опция)
- Считыватель бесконтактных карт (Опция)
- Центральная клавиатура PinPAD
- Банковский терминал.
- Принтер чеков
- Считыватель магнитных карт.
- Приемник банкнот.
- Считыватель электронного ключа iButton
- Банковский считыватель карт
- Кассета для банкнот
- Дверь отсека приемника банкнот
- Сейфовая дверь отсека с замком

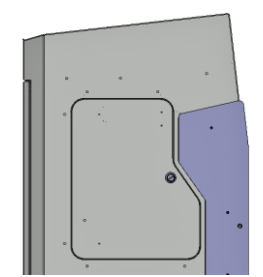

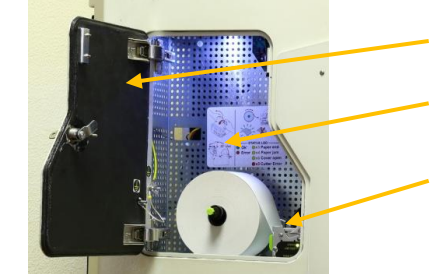

- Дверь отсека принтера
- Краткая инструкция по замене бумажной ленты и индикации принтера
- Принтер

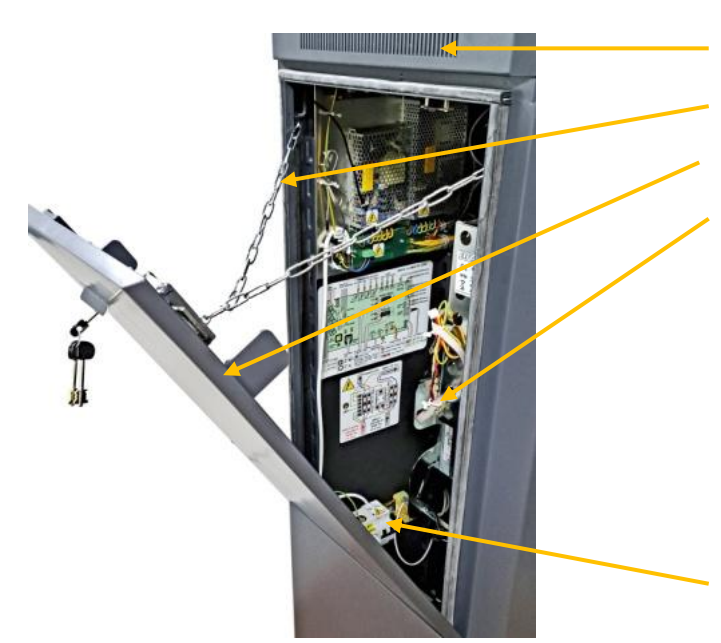

- Вентиляторы системы охлаждения
- Удерживающая цепь задней двери
- Задняя дверь с замком и засовами
- Приемник банкнот

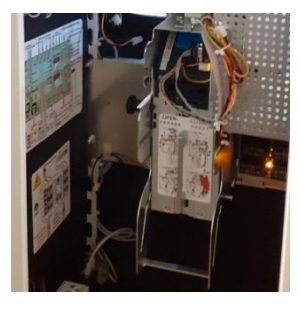

Группа Сетевых Выключателей AC230V

## 2. ПЕРЕЗАПУСК АВТОМАТА

- РЕГУЛЯРНЫЙ ПЕРЕЗАПУСК. Автомат следует перезапускать не реже чем ОДИН РАЗ в ДВЕ НЕДЕЛИ, что бы его системы работали оптимально.
- ПЕРЕЗАПУСК ПО НЕОБХОДИМОСТИ. Перезапуск Автомата может потребоваться если:
  - Автомат работает, но некоторые его устройства работают не правильно. Например считыватель карточек не принимает (Не выдает) карточку, перестал работать приемник купюр, завис принтер и т.д.
  - Перезапуск нужно делать, зайдя в сервисный режим.
  - Если по какой либо причине зайти в сервисный режим невозможно, то следует вручную выключить и повторно включить Автомат.

## 2.1. ПЕРЕЗАПУСК ИЗ СЕРВИСНОГО РЕЖИМА

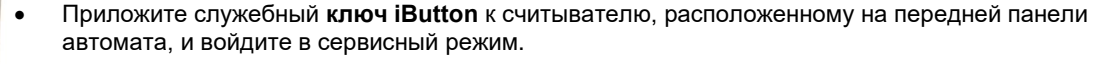

|        | (                                                      | Climat    | control    |                |        |       |
|--------|--------------------------------------------------------|-----------|------------|----------------|--------|-------|
|        | -Status-                                               | Condition | т          | emp. (°C)      |        |       |
|        | Detector 1 (Bottom):                                   | OK        |            | 25             |        |       |
|        | Detector 2 [CPU]:                                      | OK        |            | 23             |        |       |
|        | Detector 3 (Top):                                      | OK        |            | 24             |        |       |
|        | Detector 4 (Power):                                    | OK        |            | 23             |        |       |
|        | Fan 1:                                                 | OK        | Fan 3:     | OK             |        |       |
|        | Fan 2:                                                 | OK        | Fan 4:     | OK             |        |       |
|        | Temp < 0:                                              | OK        | HT Heater: | OK             |        |       |
|        | Temp > 60:                                             | OK        | HT Fan:    | OK             |        |       |
|        | Test mode:                                             | NO        |            |                |        |       |
| Climat | Heat mode:                                             | NO        |            |                |        | Key   |
| Omnat  | Cooling mode:                                          | NO        |            |                |        | ittey |
|        | MG-DOOR: OPEN                                          | MG-PRN:   | CLOSE      | MG-CASH: CL    | OSE    |       |
| Card   | Point power: ON Press ** on PIN pad for OFF, *. for ON |           |            |                | Poir   |       |
| Caru   | LEDs (Press key on PIN pad)                            |           |            |                |        |       |
|        |                                                        | PIN pad   | Bank term. | Card reader    | Dallas |       |
| Check  | On/Off                                                 | [1]       | [2]        | [3]            | [4]    | Cas   |
| CHECK  | Blink On/Off (250s)                                    | [5]       | [6]        | [7]            | [8]    | Cas   |
|        | Delter                                                 |           | 1-3        | [· ]           | 1-1    | 10000 |
| FM     | Dallas:                                                |           | _          |                |        | Ex    |
|        | Write log: Start [9]                                   | Stop [0]  | REC        | Reboot [Clear] |        |       |

- Перейдите на экран Climat control, нажав клавишу [Climat] на боковой клавиатуре дисплея
- Для перезагрузки (Reboot) нажмите клавишу [Clear] на центральной клавиатуре PinPAD
- Автомат начнет перезагрузку.

## 2.2. ПЕРЕЗАПУСК ВЫКЛЮЧЕНИЕМ ПИТАНИЯ

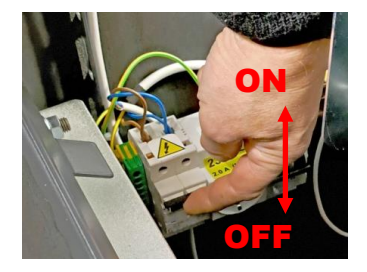

- Откройте заднюю дверь Автомата
- Для выключения переведите клавиши Сетевых Выключателей в Нижнее положение (OFF) и подождите 10-15 секунд
- Для включения переведите клавиши Сетевых Выключателей в Верхнее положение (ON).

ВНИМАНИЕ!!! Если при включении Сетевые Выключатели сами выключаются, НЕМЕДЛЕННО ПРЕКРА-ТИТЕ РАБОТУ и вызовите электрика, или обратитесь в сервисную службу!

## 3. ОБСЛУЖИВАНИЕ СЧИТЫВАТЕЛЯ МАГНИТНЫХ КАРТ

#### 3.1. ЧИСТКА СЧИТЫВАТЕЛЯ

<u>!</u>

**ВНИМАНИЕ!!!** Магнитная головка Считывателя подвержена постоянному загрязнению карточками клиентов. Чистка должна проводиться не реже чем ОДИН РАЗ в ДВЕ НЕДЕЛИ!

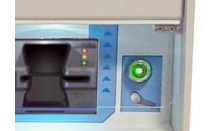

- Приложите служебный ключ iButton к считывателю, расположенному на передней панели автомата, и войдите в сервисный режим.
- Перейдите на экран Card Reader, нажав клавишу [Card] на боковой клавиатуре дисплея
- Приложите служебный ключ **iButton** к считывателю, расположенному на передней панели автомата, и войдите в сервисный режим.

|                 | Card reader                      |       |
|-----------------|----------------------------------|-------|
| _Status         |                                  |       |
| Status code:    | No card detected                 |       |
| PD1:            | Card does not exist              |       |
| PD2:            | Card does not exist              |       |
| PD3:            | Card does not exist              |       |
| PD4:            | Card does not exist              |       |
| Shutter:        | Shutter Close                    |       |
| IC:             | Contact is not set               |       |
| Capture Sensor: | High Level                       |       |
| Climat          | key on PIN pad)                  | Keys  |
| Disable         | [2]                              |       |
| Card Eject:     | [3]                              | Point |
| Mag-track read: | [4] Track1                       |       |
| LED: Off        | [5] Track2                       | Oral  |
| CNECK Green On  | [6] Track3                       | Cash  |
| Red On          | [7]                              |       |
| FM Orange On    | [8] Cleaning of head [9]         | Evit  |
|                 |                                  | LAIL  |
| 1               |                                  | 1     |
| ^               | ··· _ ·                          |       |
| ВНИМАНИЕ!       | '!! Повторяйте операцию <i>ч</i> | истки |

• Нажмите клавишу Cleaning of head [9] на клавиатуре PinPAD.

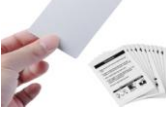

- Вставьте в Считыватель новую чистящую карточку.
- Автомат выполнит чистку магнитной головки считывателя путем многократного продергивания чистящей карточки.
- Переверните чистящую карточку и повторите операцию чистки.

ВНИМАНИЕ!!! Повторяйте операцию чистки до тех пор, пока на карточке не перестанут появляться грязные следы. При необходимости используйте несколько чистящих карточек.

## 3.2. ИЗВЛЕЧЕНИЕ ЗАСТРЯВШЕЙ КАРТОЧКИ

- Если во время считывания карточки Автомат не выдал ее обратно (карточка застряла), последовательно попробуйте три варианта ее извлечения.
  - В сервисном режиме с экрана Card Reader
  - Перезапуском Автомата в сервисном режиме с экрана Climat Control
  - Перезапуском Автомата выключением питания

ВНИМАНИЕ!!! Если ни один из вариантов не помог извлечь карточку, обратитесь в Сервисную службу.

Keys

Point

Cash

Exit

ВНИМАНИЕ!!! Не пытайтесь извлечь карточку с помощью подручных средств - отверток, зубочисток, линеек и т.п. В большинстве случаев это приведет к механической поломке механизмов Считывателя!

#### 3.2.1. ИЗ СЕРВИСНОГО РЕЖИМА / ЭКРАН Card Reader

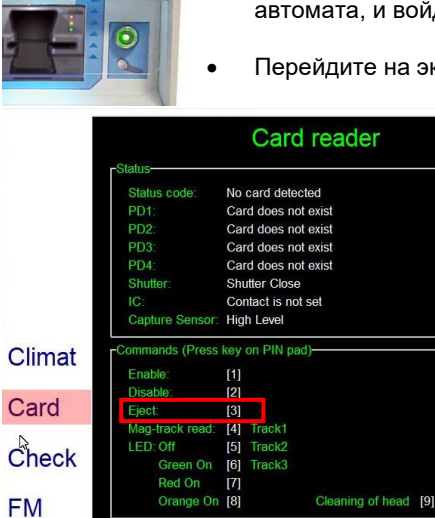

 Приложите служебный ключ iButton к считывателю, расположенному на передней панели автомата, и войдите в сервисный режим.

Перейдите на экран Card Reader, нажав клавишу [Card] на боковой клавиатуре дисплея

- Нажмите клавишу Eject [3] на клавиатуре PinPAD.
- Автомат должен вернуть застрявшую карточку.
- Если карточка не возвращается, попробуйте вернуть карточку способом, описанным в разделе СЕР-ВИСНЫЙ РЕЖИМ / ЭКРАН Climatic

#### 3.2.2. ИЗ СЕРВИСНОГО РЕЖИМА / ЭКРАН Climat Control

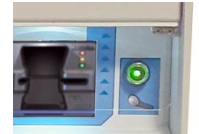

- Приложите служебный ключ iButton к считывателю, расположенному на передней панели автомата, и войдите в сервисный режим.
- Перейдите на экран Climat control, нажав клавишу [Climat] на боковой клавиатуре дисплея

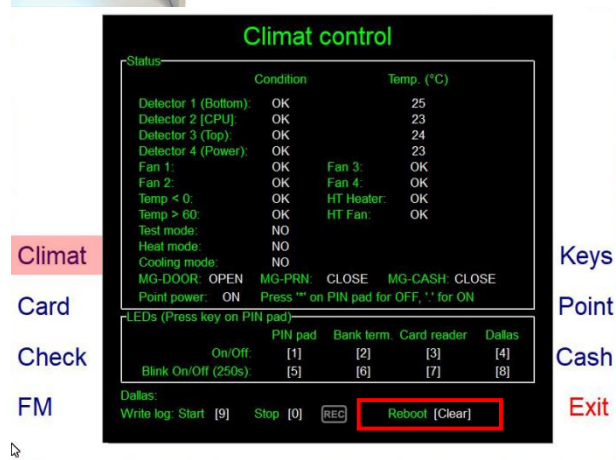

- Для перезагрузки Автомата (**Reboot**) нажмите клавишу [Clear] на клавиатуре **PinPAD**
- Автомат начнет Перезагрузку.
- После перезагрузки Автомат должен вернуть застрявшую карточку.
- Если карточка не возвращается, попробуйте вернуть карточку способом, описанным в разделе - Перезапуск выключением питания

#### 3.2.3. ПЕРЕЗАПУСК АВТОМАТА ВЫКЛЮЧЕНИЕМ ПИТАНИЯ

• Откройте заднюю дверь Автомата

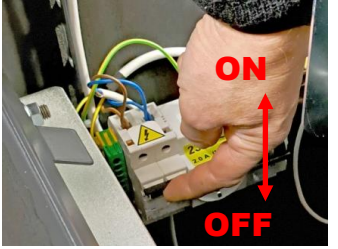

- Для выключения переведите клавиши Сетевых Выключателей в Нижнее положение (OFF) и подождите 10-15 секунд
- Для включения переведите клавиши Сетевых Выключателей в Верхнее положение (ON).

ВНИМАНИЕ!!! Если при включении Сетевые Выключатели сами выключаются, НЕМЕДЛЕННО ПРЕКРА-ТИТЕ РАБОТУ и вызовите электрика, или обратитесь в сервисную службу!

## 4. ОБСЛУЖИВАНИЕ ПРИЕМНИКА БАНКНОТ

## 4.1. ЧИСТКА ПРИЕМНИКА БАНКНОТ

- Потяните Приемник Банкнот на себя так, что бы он опустился по пазам в нижнее положение.
- Приподнимите защелку синей крышки и откройте ее
- Удалите пыль при помощи мягкой кисточки, или слегка влажной салфетки.

**ВНИМАНИЕ!!!** Категорически запрещается использовать для чистки какие либо моющие средства, грубые и ворсистые ткани. Это может повредить поверхность оптических линз.

## 4.2. ИЗВЛЕЧЕНИЕ ЗАСТРЯВШЕЙ БАНКНОТЫ

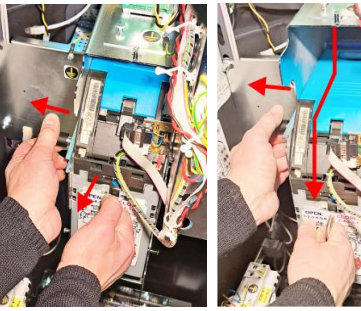

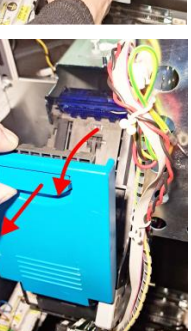

- Оттяните фиксатор и, удерживая его в этом положении, вытяните Приемник Банкнот на себя опустив его по пазам в нижнее положение.
- Откиньте верхнюю часть Приемник Банкнот на себя до упора.
- Приподняв защелку, откройте синюю крышку.
- Извлеките застрявшую банкноту
- Закройте синюю крышку
- Оттяните Фиксатор, верните Приемник Банкнот в вертикальное положение и задвиньте его движением вверх вперед.
- Отпустите Фиксатор и убедитесь, что он надежно удерживает Приемник Банкнот в закрытом положении

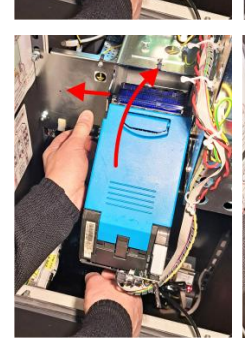

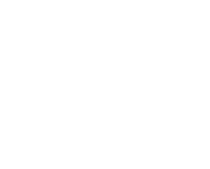

## 5. ОБСЛУЖИВАНИЕ ПРИНТЕРА

## 5.1. РАСПОЛОЖЕНИЕ УЗЛОВ И ОРГАНОВ УПРАВЛЕНИЯ

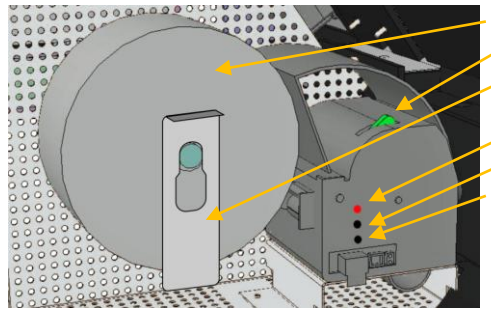

- Рулон с чековой лентой.
- Ручка открытия крышки принтера
- Фиксатор рулона.
- **STATUS** Светодиодная индикация состояния принтера.
- [LINE FEED] Клавиша протяжки бумаги на одну строку.
- [FORM FEED] Клавиша распечатки тестового чека принтера для оценки качества печати.

## 5.2. СВЕТОДИОДНАЯ ИНДИКАЦИЯ СОСТОЯНИЯ ПРИНТЕРА

| STATUS | ЦВЕТ                | КОЛ-ВО<br>МИГАНИЙ | ОПИСАНИЕ                     | ЧТО ДЕЛАТЬ                            |
|--------|---------------------|-------------------|------------------------------|---------------------------------------|
| Горит  | ЗЕЛЕНЫЙ             | 0                 | Принтер включен. Ошибок нет. | Все в порядке.                        |
|        |                     | 1                 | Обмен данными.               |                                       |
| Мигает | ЗЕЛЕНЫЙ             | 2                 | Ошибка обмена данными.       |                                       |
|        |                     | 3                 | Ошибочная команда в данных   | Позвонить в сервисную службу          |
|        |                     | 4                 | Таймаут приема команды.      |                                       |
| Мигает |                     | 2                 | Перегрев термоголовки.       |                                       |
|        | <mark>ЖЕЛТЫЙ</mark> | 3                 | Конец бумаги.                | Вставить новый рулон чековой ленты    |
|        |                     | 4                 | Заедание бумаги.             | Открыть крышку и поправить ленту, или |
|        |                     |                   |                              | почистить принтер                     |
|        |                     | 5                 | Проблемы с электропитанием   | Позвонить в сервисную службу          |
|        |                     | 6                 | Открыта крышка.              | Закрыть крышку принтера до щелчка     |
| Мигает |                     | 3                 | Ошибка RAM принтера.         |                                       |
|        | КРАСНЫЙ             | 4                 | Ошибка EEPROM принтера.      | Позвонить в сервисную службу          |
|        |                     | 5                 | Ошибка резака бумаги.        |                                       |

## 5.3. ЧИСТКА ПРИНТЕРА

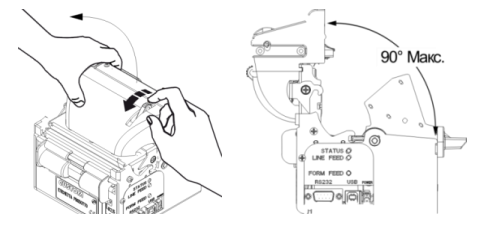

- Потяните за ручку фиксатора и откройте крышку принтера
- Зафиксируете крышку в открытом положении
- Проверьте указанные места на наличие пыли и/или обрывков бумаги.
- Аккуратно удалите остатки бумаги и пыли при помощи слегка спиртовой салфетки
- Подождите несколько минут, пока спирт полностью не высохнет

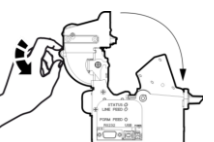

• Закройте крышку, прижав ее до щелчка

## 5.4. ЗАМЕНА РУЛОНА ЧЕКОВОЙ ЛЕНТЫ

ВНИМАНИЕ!!! При каждой замене ленты, обязательно откройте крышку принтера и при необходимости производите ЧИСТКУ ПРИНТЕРА.

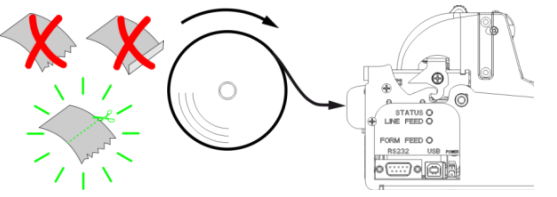

- Аккуратно обрежьте ножницами край чековой ленты.
- Наденьте рулон на ось так, как показано на рисунке и наденьте фиксатор рулона на ось.
- Вставьте конец ленты в приемную щель принтера и подождите автоматической загрузки.

ВНИМАНИЕ!!! Что бы принтер сам загрузил ленту, крышка принтера должна быть закрыта! Принтер с открытой крышкой не будет загружать Чековую Ленту

## 6. ОТЧЕТЫ И ИНКАССАЦИЯ

#### 6.1. ИНКАССАЦИЯ

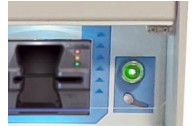

- Приложите служебный ключ iButton к считывателю, расположенному на передней панели Автомата и войдите в сервисный режим.
- Перейдите на экран Cash, нажав клавишу [Cash] на боковой клавиатуре дисплея

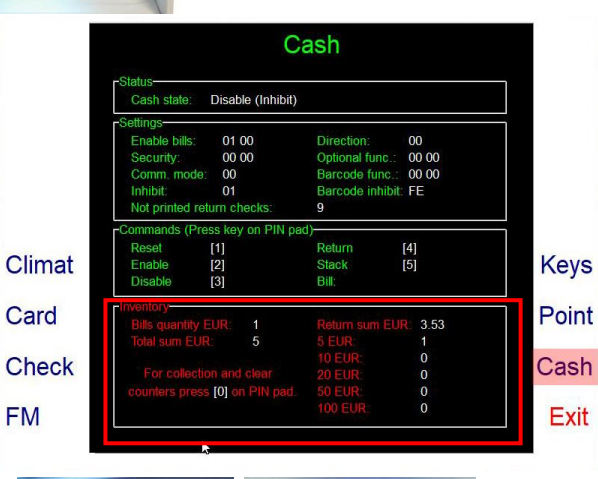

- INVENTORY Раздел для проведение Инкассации.
  - Bills quantity: Текущее количество и состав купюр, находящееся в контейнере.
  - Total summ.: Общая сумма денег в кассете.
  - NN EUR: Количество банкнот по номиналам
- Clear counters [0]: Для Инкассации нажмите клавишу [0] на клавиатуре PinPAD. Автомат выполнит:
  - Инвентаризацию купюр, находящихся в кассете
  - Обнулит счетчики купюр
  - Распечатает документ Инкассации на чековом принтере.
- Откройте ключом наружную дверцу отсека кассеты
- Откройте внутреннюю дверь сейфовой части отсека.
- Извлеките кассету с банкнотами

ВНИМАНИЕ!!! Не доставайте ключ из замка при открытой двери.

Аккуратно вставьте новую кассету в сейфовый отсек и протолкните ее внутрь до упора.

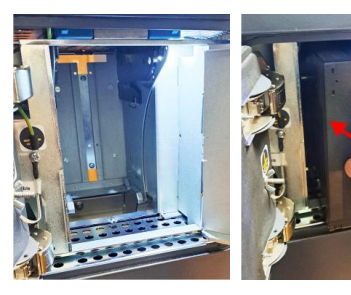

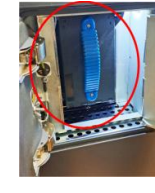

•

ВНИМАНИЕ!!! Если все сделано правильно, Блок приемника купюр включит короткий тест.

• Выйдите из служебного режима, нажав клавишу [Exit] на боковой клавиатуре дисплея

#### 6.2. РАСПЕЧАТКА ОТЧЕТОВ

 Приложите служебный ключ iButton к считывателю, расположенному на передней панели Автомата, и войдите в сервисный режим.

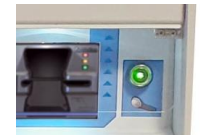

- Приложите служебный ключ iButton к считывателю, расположенному на передней панели Автомата и войдите в сервисный режим.
- Перейдите на экран FM, нажав клавишу [FM] на боковой клавиатуре дисплея

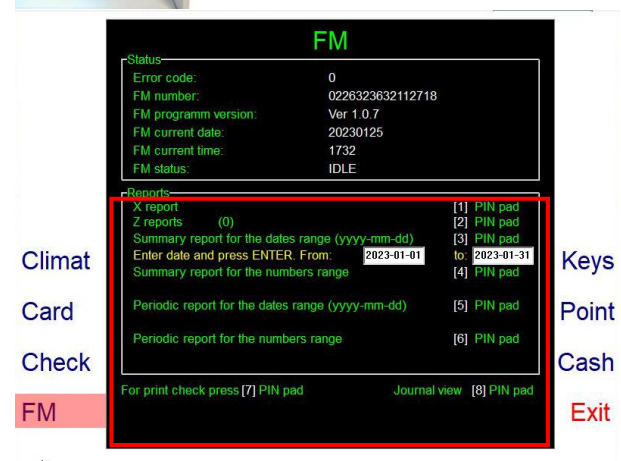

- REPORTS Распечатка отчетов
  - о X-reports: Распечатать X-отчет. Клавиша [1] на PinPAD
  - о Z-reports: Распечатать Z-отчет. Клавиша [2] на PinPAD
  - Summary reports for the dates range (yyy-mm-dd): Распечатать суммарный отчет по данным всех Zотчетов, папавших в заданный диапазон дат. Клавиша [4] на PinPAD. Откроются поля для ввода начальной и конечной дат диапазона. Введите даты и нажмите [ENTER]
  - Summary reports for the numbers range: Распечатать суммарный отчет по данным всех Z-отчетов, папавшим в выбраный диапазон номеров. Клавиша [4] на PinPAD. Откроются поля для ввода начального и конечного номера диапазона. Введите номера и нажмите [ENTER
  - Periodic report for the dates range (yyy-mm-dd): Распечатать отдельные отчеты по данным каждого Z-отчета, попавшего в выбраный диапазон дат. Клавиша [4] на PinPAD. Откроются поля для ввода начальной и конечной дат диапазона. Введите даты и нажмите [ENTER]
  - Periodic report for the numbers range: Распечатать отдельные отчеты по данным каждого Z-отчета, папавшим в выбраный диапазон номеров. Клавиша [4] на PinPAD. Откроются поля для ввода начального и конечного номера диапазона. Введите номера и нажмите [ENTER]
- For print check press [7] Pin pad: Распечатать нераспечатанные чеки, если они есть.
- Journal view [8] Pin pad: Запустить программу просмотра контрольных лент.